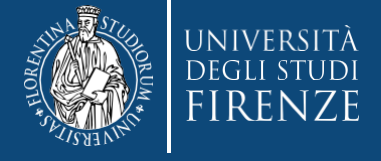

Concorso per l'ammissione ai Corsi di Formazione per il conseguimento della Specializzazione per le attività di Sostegno IX CICLO

# Guida alla consultazione del codice progressivo concorso ammissione

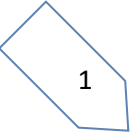

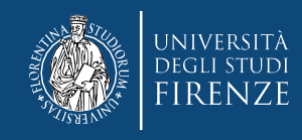

Gent. Candidato,

le graduatorie sono stilate in forma anonima, per consultare la tua posizione dovrai verificare il tuo codice progressivo di ammissione al concorso. Per visualizzare il codice dovrai:

- 1. accedere ai servizi online di Ateneo, https://www.unifi.it/vp-10028-servizi-online.html
- 2. Selezionare "studenti iscritti" e scegliere la modalità di accesso, con SPID o CIE

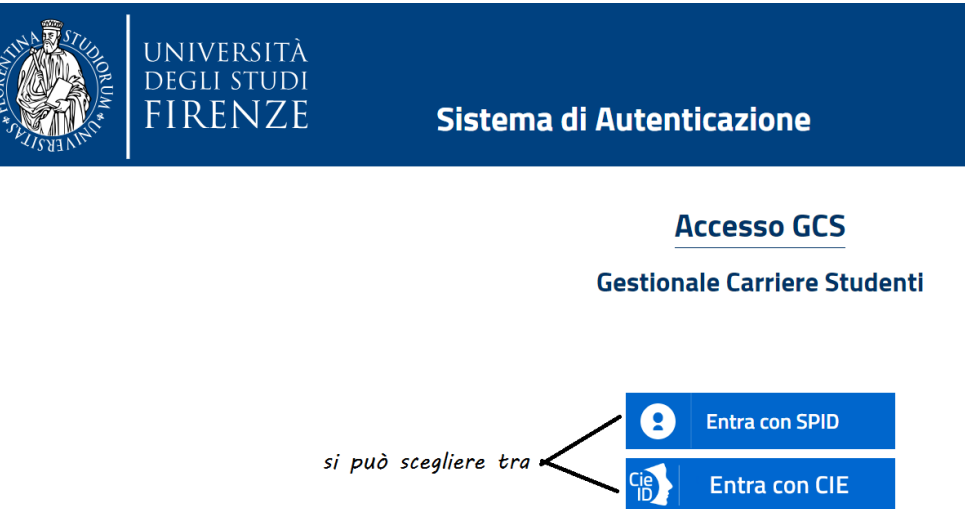

3. Una volta identificato verrai indirizzato nella Piattaforma Gestione carriere studenti (GCS), dove ti vengono proposte le carriere svolte presso il nostro Ateneo.
Per proseguire devi scegliere l'ultima effettuata, tramite l'apposito bottone
2

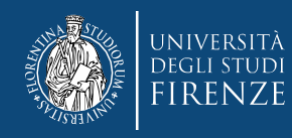

#### Attenzione! Nel caso di unica carriera, questa si apre in automatico

#### Scelta carriera

Di seguito vengono indicate le tue carriere.

Attenzione: se desideri effettuare una NUOVA IMMATRICOLAZIONE seleziona l'ultima carriera conclusa presso l'Università di Firenze. Una volta entrato nella carriera dal menù in alto a destra segui il percorso Segreteria --> Immatricolazioni.

| Matricola | Tipo Corso                 | Corso di Studio           | Stato                  |           |
|-----------|----------------------------|---------------------------|------------------------|-----------|
| 7129758   | Corso di Laurea Magistrale | DESIGN SISTEMA MODA       | Attivo                 | Seleziona |
| 7076286   | Corso Singolo 24 CFU       | PERCORSO FORMATIVO 24 CFU | Cessato - Cons. Titolo | Seleziona |
| 7029111   | Corso di Laurea            | DISEGNO INDUSTRIALE       | Cessato - Cons. Titolo | Seleziona |

### quindi tramite il Menù a tendina devi selezionare "segreteria"> "concorsi di ammissione"

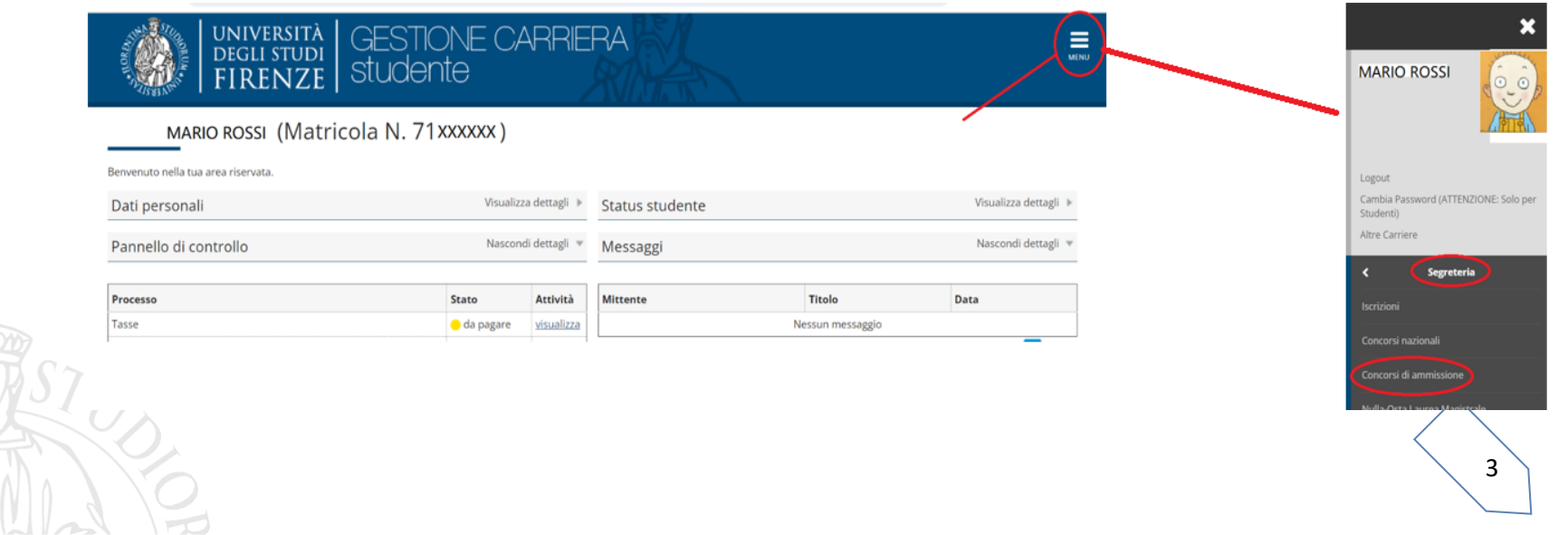

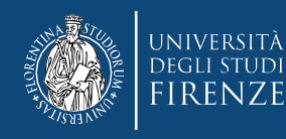

## A questo punto il sistema ti propone i concorsi ai quali hai partecipato Concorsi di ammissione

Concorsi di ammissioneConcorso di ammissione

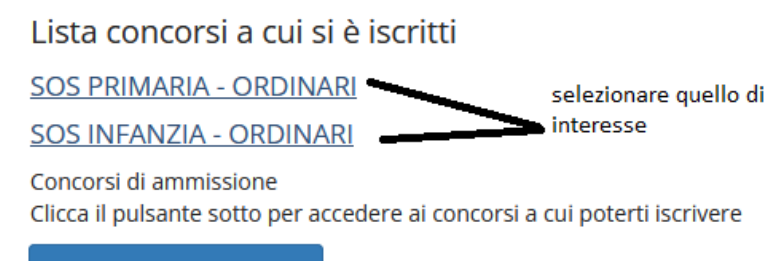

Procedi con l'ammissione

### cliccando sul nome del concorso, accederai alla schermata:

Riepilogo iscrizione concorso

| Concorso di ammissione                                                               |                             | -                                |
|--------------------------------------------------------------------------------------|-----------------------------|----------------------------------|
| Descrizione                                                                          | SOS PRIMARIA - ORDINARI     | dove notrai prendere visione del |
| Anno                                                                                 | 2023/2024                   | dove potral prendere visione del |
| Progressivo                                                                          | O                           | numero progressivo               |
| Valido per                                                                           |                             |                                  |
| Dettaglio                                                                            |                             |                                  |
| CSS218 - SPECIALIZZAZIONE PER LE ATTIVITA' DI SOSTEGNO DIDATTICO AGLI ALUNNI CON DIS | SABILITA' - SCUOLA PRIMARIA |                                  |
| Home concorsi Pagamenti                                                              | •                           |                                  |

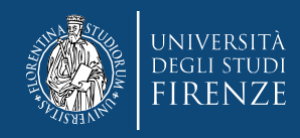

## **ATTENZIONE:**

- Il numero progressivo è legato al singolo concorso e può ripetersi nelle altre graduatorie, per cui porre particolare attenzione alla consultazione
- Si prega di non contattare la Segreteria per chiedere conferma del proprio codice o posizione in graduatoria che è sempre disponibile, procedendo come sopra descritto